# ИНСТРУКЦИЯ ПО УСТАНОВКЕ ЭКЗЕМПЛЯРА ПРОГРАММНОГО ОБЕСПЕЧЕНИЯ SMARTKIOSK

## 1. ОБЩИЕ ПОЛОЖЕНИЯ

Настоящая инструкция описывает процесс установки и настройки экземпляра программного обеспечения **SmartKiosk** на поддерживаемых устройствах.

Программное обеспечение предназначено для работы на планшетах iPad и обеспечивает автоматизацию процессов взаимодействия геймеров с компьютерным клубом.

## 2. ТРЕБОВАНИЯ К СРЕДЕ УСТАНОВКИ

#### 2.1. Поддерживаемые операционные системы

• iPadOS версии **13.0** и выше.

## 2.2. Аппаратные требования

• Устройство: iPad.

• Обязательное наличие постоянного интернет-соединения (Wi-Fi или мобильная сеть).

# 3. ПРОЦЕДУРА УСТАНОВКИ

## 3.1. Обязательные требования перед установкой:

Перед началом установки программного обеспечения SmartKiosk необходимо:

• Иметь активную учетную запись владельца клуба в SmartShell.

• Иметь созданный клуб в Личном кабинете SmartShell, к которому будет привязан экземпляр приложения **SmartKiosk**.

Без выполнения данных условий установка и последующая корректная работа **SmartKiosk** невозможны.

## 3. 2. Загрузка и установка приложения

1. Открыть **App Store** на iPad.

2. В поисковой строке ввести SmartKiosk.

a.Так же приложение доступно по ссылке:https://apps.apple.com/us/app/smartkiosk/id6739495405

3. Перейти на страницу приложения и нажать «Загрузить».

4. Дождаться завершения установки.

#### 3.3. Первичная настройка

После успешной установки **SmartKiosk** необходимо выполнить первичный вход в систему:

1. Запустить приложение SmartKiosk.

2. Ввести логин сотрудника, имеющего полномочия на управление клубом, пароль и уникальный идентификатор клуба.

3. Подтвердить данные и дождаться загрузки контента клуба (карта клуба, правила, ассортимент товаров).

После выполнения данных действий приложение готово к эксплуатации.

#### 4. ОБНОВЛЕНИЕ ПРОГРАММНОГО ОБЕСПЕЧЕНИЯ

Обновление SmartKiosk осуществляется в ручном режиме через App Store.

• Сотрудник может вручную проверить наличие обновлений, перейдя на страницу приложения в **Арр Store** и нажав «**Обновить**» (если доступно обновление).

• Принудительное обновление в случае устаревшей версии приложения не предусмотрено.

# 5. УДАЛЕНИЕ ПРОГРАММНОГО ОБЕСПЕЧЕНИЯ

#### 5.1. Удаление приложения

Для полного удаления приложения с устройства необходимо:

- 1. Перейти в Настройки → Основные → Хранилище iPad.
- 2. Найти **SmartKiosk** в списке установленных приложений.

3. Нажать «Удалить приложение» и подтвердить действие.

#### 5.2. Удаление данных

• Все данные приложения удаляются автоматически при его удалении с устройства.

• Дополнительных действий по очистке данных не требуется.

# 6. РЕКОМЕНДАЦИИ ПО ЭКСПЛУАТАЦИИ

• Для корректной работы приложения необходимо стабильное интернет-соединение.

• В случае возникновения технических неисправностей следует обращаться в службу поддержки **SmartShell**, через электронную почту: support@smartshell.gg.

Настоящая инструкция определяет порядок установки и эксплуатации SmartKiosk и подлежит применению всеми пользователями, осуществляющими установку экземпляра программного обеспечения.